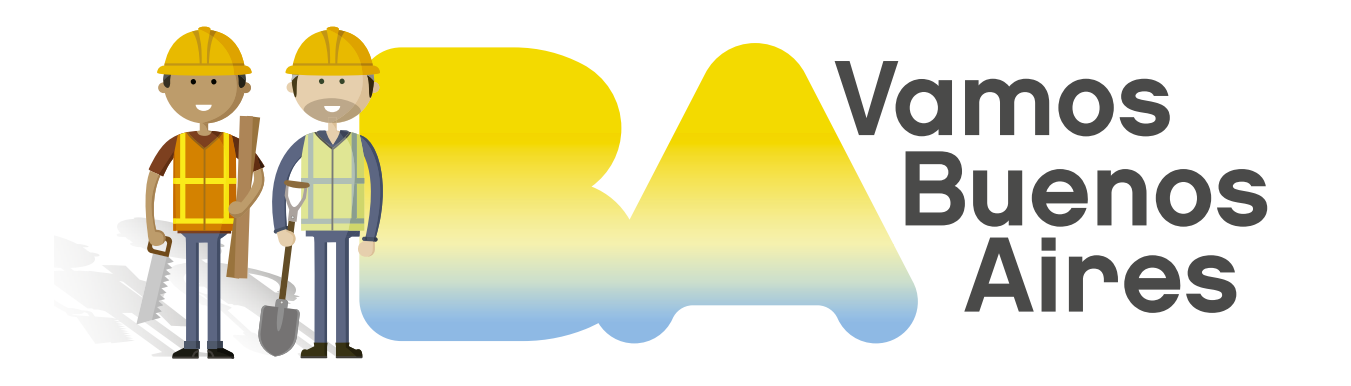

#### INSTRUCTIVO Residuos áridos

Subsecretaría de Registros, Interpretación y Catastro MINISTERIO DE DESARROLLO URBANO Y TRANSPORTE

SSREGIC

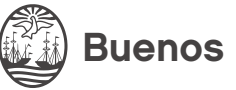

**Buenos Aires Ciudad** 

## Pasos previos

 Para abonar el gravamen ambiental debido a la generación de residuos áridos y afines tenés que ingresar a <u>AGIP</u> con tu clave ciudad y seleccionar la opción "Servicios".

| Administrative Outermanstal |                                                                                                    | Buenos<br>Aires<br>Ciudad |
|-----------------------------|----------------------------------------------------------------------------------------------------|---------------------------|
| Clave Ciudad                |                                                                                                    |                           |
|                             |                                                                                                    | 🕲 Salir                   |
|                             | RAZÓN SOCIAL                                                                                                    |                           |
|                             | CUIT NIVEL 2                                                                                                    |                           |
|                             |                                                                                                    |                           |
|                             | © Servicios                                                                                                    |                           |
|                             | Este servicio le permite gestionar (incorporar y revocar) autorizaciones para operar servicios en nombre suyo o de la persona que<br>represente. Los mismos se abren en ventanas emergentes para su mayor facilidad en la operacion. Tenga en cuenta esto cuando<br>configure su navegador. |                           |
|                             | Administración y Subadministración                                                                                                    |                           |
|                             | En esta opción se podran observar las representaciones ya otorgadas para utilizar servicios en nombre de otros.                                                                                                    |                           |
|                             | O Domicilio Fiscal Electrónico                                                                                                    |                           |
|                             | DomicIlio Fiscal Electronico<br>Usted no tiene noficaciones pendientes                                                                                                    |                           |
|                             | © Webservices                                                                                                    |                           |
|                             | Este es un servicio por el cual se gestionan los permisos para que organismos ajenos a la AGIP puedan conectarse directamente a<br>nuestros aplicativos o de terceros utilizando Certificados Digitales.                                                                                    |                           |
|                             | Aplicaciones                                                                                                    |                           |
|                             | Son aquellas Asignaciones de Servicios para si mismo o para terceros.                                                                                                    |                           |
|                             | Seleccione un Representado                                                                                                    |                           |
|                             | ting and use and go assessed as                                                                                                    |                           |

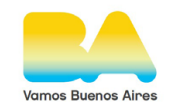

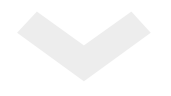

### Asignar servicio

Hacé clic en el signo más (+) junto a Servicios Asignados. En "Servicio" seleccioná la opción "Gravámenes ambientales". Luego, hacé clic en "Confirmar".

| ad |                                                      |                                       |         |                             |                                                  |                                           |  |
|----|------------------------------------------------------|---------------------------------------|---------|-----------------------------|--------------------------------------------------|-------------------------------------------|--|
|    |                                                      |                                       |         |                             |                                                  |                                           |  |
|    | Asign                                                | ación del Se                          | rvicio  |                             |                                                  |                                           |  |
|    | & Razón So                                           | cial:                                 |         | CUIT:                       | Nivel: 1                                         |                                           |  |
|    |                                                      |                                       |         |                             |                                                  |                                           |  |
|    | Servicio                                             | e Asianados 🗖                         |         |                             |                                                  |                                           |  |
|    |                                                      |                                       |         | A                           |                                                  |                                           |  |
|    | CUIT                                                 | Representado                          | CUIT    | Autorizante<br>Pazón Social | Servicio                                         | Revocar                                   |  |
|    | con                                                  | Razon Social                          | con     | Razon Social                | Ingresos Brutos                                  | m                                         |  |
|    |                                                      |                                       |         |                             |                                                  |                                           |  |
|    |                                                      |                                       |         |                             | Registro de Profesionales autodeclarados exentos | ti di di di di di di di di di di di di di |  |
|    |                                                      |                                       |         |                             | Registro de Profesionales autodeclarados exentos | Ê                                         |  |
|    | Asignación d                                         | le Servicio                           |         |                             | Registro de Profesionales autodeclarados exentos | Û                                         |  |
|    | Asignación d<br>Representa                           | le Servicio<br>do                     |         |                             | Registro de Profesionales autodeclarados exentos | ů                                         |  |
|    | Asignación d<br>Representa<br>Servicio               | le Servicio<br>do<br>Gravámenes Amble | entales |                             | Registro de Profesionales autodeclarados exentos |                                           |  |
|    | Asignación d<br>Representa<br>Servicio<br>Representa | do<br>Gravámenes Amble                | entales |                             | Registro de Profesionales autodeclarados exentos | ŭ                                         |  |

Para completar el procedimiento, hacé clic en "Volver".

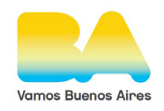

2

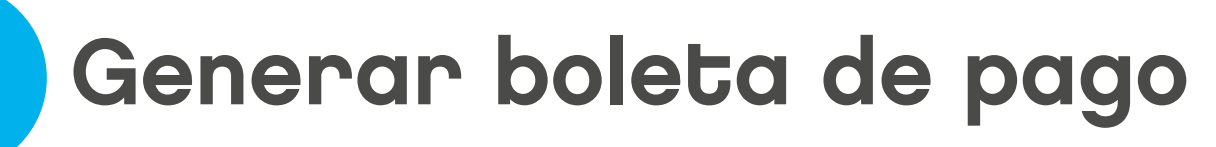

•

En la pantalla principal de <u>AGIP</u>, hacé clic en la opción "Gravámenes ambientales".

| Administration Railing |                                                                                                    | Buenos<br>Aires<br>Ciudad |
|------------------------|----------------------------------------------------------------------------------------------------|---------------------------|
| Clave Ciudad           |                                                                                                    |                           |
|                        |                                                                                                    |                           |
|                        | RAZÓN SOCIAL   CUIT NIVEL                                                                                                    |                           |
|                        | © Servicios                                                                                                    |                           |
|                        | Este servicio le permite gestionar (incorporar y revocar) autorizaciones para operar servicios en nombre suyo o de la persona que<br>represente. Los mismos se abren en ventanas emergentes para su mayor facilidad en la operación. Tenga en cuenta esto cuando<br>configure su navegador. |                           |
|                        | O Domicilio Fiscal Electrónico                                                                                                    |                           |
|                        | Domicilo Fiscal Electronico<br>Usted no tiene noficaciones pendientes                                                                                                    |                           |
|                        | © Webservices                                                                                                    |                           |
|                        | Este es un servicio por el cual se gestionan los permisos para que organismos ajenos a la AGIP puedan conectarse directamente a<br>nuestros aplicativos o de terceros utilizando Certificados Digitales.                                                                                    |                           |
|                        | ⊘ Aplicaciones                                                                                                    |                           |
|                        | Son aquellas Asignaciones de Servicios para si mismo o para terceros.                                                                                                    |                           |
|                        | Seleccione un Representado                                                                                                    |                           |
|                        | Υ                                                                                                    |                           |
|                        | Consulta Regimen Simplificado                                                                                                    |                           |
|                        | Consulta e Impresion de Boletas                                                                                                    |                           |
|                        | Gravåmenes Ambientales                                                                                                    |                           |
|                        | Gravamenes Ambientales                                                                                                    |                           |
|                        | Ingresos Brutos                                                                                                    |                           |
|                        | Ingresos Brutos                                                                                                    |                           |

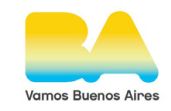

# Generar boleta de pago

Completá el formulario allí presente y hacé clic en "Enviar".

| Administration Gabernamental<br>de Impresent Mallices |           |                        |          | Buenos<br>Aires<br>Ciudad |  |
|-------------------------------------------------------|-----------|------------------------|----------|---------------------------|--|
| Gravámenes Ambientales                                |           |                        |          | Inicio                    |  |
| Datos Principales                                     |           |                        |          |                           |  |
| Partida                                               | Consultar | ISIB                   | CUIT     |                           |  |
| Propietario                                           |           | Ubicación del inmueble |          |                           |  |
| Nomenclatura Catastral                                |           |                        |          |                           |  |
| Partida Horizontal Sección                            |           | Manzana                | Parcela  |                           |  |
| Características de la Obra                            |           | Are                    | - Nición |                           |  |
|                                                       | Matricula | pagar (\$)             | Calcular | 148.20                    |  |
|                                                       | Envi      |                        |          |                           |  |

#### Al enviar el Formulario, se generará la boleta de pago.

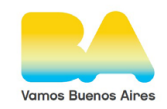